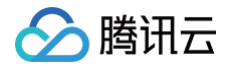

# 域名注册 批量操作

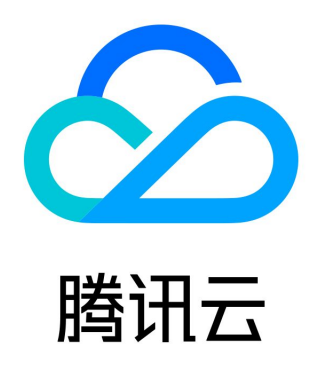

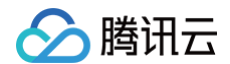

【版权声明】

©2013-2025 腾讯云版权所有

本文档(含所有文字、数据、图片等内容)完整的著作权归腾讯云计算(北京)有限责任公司单独所有,未经腾讯云事先明确书面许 可,任何主体不得以任何形式复制、修改、使用、抄袭、传播本文档全部或部分内容。前述行为构成对腾讯云著作权的侵犯,腾讯云将 依法采取措施追究法律责任。

【商标声明】

# 🔗 腾讯云

及其它腾讯云服务相关的商标均为腾讯云计算(北京)有限责任公司及其关联公司所有。本文档涉及的第三方主体的商标,依法由权利 人所有。未经腾讯云及有关权利人书面许可,任何主体不得以任何方式对前述商标进行使用、复制、修改、传播、抄录等行为,否则将 构成对腾讯云及有关权利人商标权的侵犯,腾讯云将依法采取措施追究法律责任。

【服务声明】

本文档意在向您介绍腾讯云全部或部分产品、服务的当时的相关概况,部分产品、服务的内容可能不时有所调整。 您所购买的腾讯云产品、服务的种类、服务标准等应由您与腾讯云之间的商业合同约定,除非双方另有约定,否则,腾讯云对本文档内 容不做任何明示或默示的承诺或保证。

【联系我们】

我们致力于为您提供个性化的售前购买咨询服务,及相应的技术售后服务,任何问题请联系 4009100100或95716。

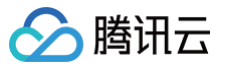

# 文档目录

批量操作

域名批量注册 域名批量转入 批量域名续费 批量域名信息修改 批量域名修改 DNS 服务器 批量域名账号间转移 批量域名设置禁止更新锁 批量域名设置禁止转移锁

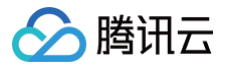

# 批量操作 域名批量注册

最近更新时间: 2024-06-07 16:12:41

# 操作场景

如果您有多个需要进行注册的域名,您可以选择使用腾讯云为您提供的域名批量注册功能。批量域名注册可同时对多个域名进行注册操 作。

### 前提条件

- 1. 登录腾讯云 域名注册控制台。
- 2. 在左侧导航栏中,选择**批量操作 > 域名注册**,进入批量操作管理页面。

### 操作步骤

### 步骤1: 输入域名

批量域名注册提供以下两种操作方式,如下图所示:

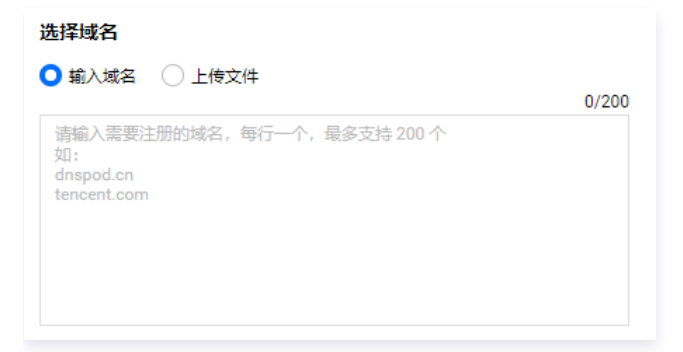

• 输入域名: 在文本框中手动输入或者粘贴想要注册的域名,域名单次输入最大支持200个/次。

 说明: 域名输入个数超过200个,将无法进行下一步操作。

• 上传文件: 单击点击上传, 选择本地文件批量上传域名。

#### ▲ 注意:

- 域名上传个数最大支持4000个/次,超过数量时将截取前4000个。
- 上传文件仅支持 txt/xls/xlsx 格式文件。
- 上传的文件大小不超过2M,超过文件大小将无法进行上传。
- 您可以单击下载模板,查看文件模板填写格式。

#### 步骤2:选择统一注册年限

腾讯云提供1至10年的域名注册年限,默认为1年。

#### 步骤3:选择域名信息模板

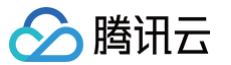

注册域名时,您可以通过以下两种方式绑定域名,提交注册成功后,**已实名的信息模板注册域名后不需要再提交实名认证**。如下图所 示:

- 在域名信息模板中,您可以选择使用您已实名审核通过的信息模板。
- 若需要使用新的域名信息模板,请单击下图中的创建信息模板,模板审核一般情况下需要1-3个工作日内完成审核。具体操作请参见新建域名信息模板。

#### 选择域名信息模板

| 根据相关政策法规, : | 域名注册时必须选择已实名审核的信息模板 | 。了解更多 |                |           |
|-------------|---------------------|-------|----------------|-----------|
| 全部类型 ▼      | 请输入域名所有者搜索对应信息模板    | Q     |                | 创建信息模板    |
| 0           | 个人                  |       | 宣春             | 删除        |
|             | 个人                  |       | 查春             | 删除        |
|             | 企业/组织               |       | 查看             | 删除        |
| 共 3 条       |                     |       | 10 ▼ 条/页 🛛 🔻 🔺 | 1 /1页 ▶ ▶ |

#### 步骤4:选择支付方式

批量域名注册提供以下两种支付方式,如下图所示:

| 支付方式     |           |          |          |          |
|----------|-----------|----------|----------|----------|
| 🔾 使用账户余额 | ◯ 手动在线支付  | け 🗌 使用域名 | 名特惠包 new |          |
| 提交后直接从您的 | K户余额扣除费用, | 快速完成注册,  | 无需二次确认,  | 不支持使用代金券 |

#### • 使用账户余额:

1.1 选择 "使用账户余额" 方式,则使用账户余额进行直接扣款。

1.2 单击下一步,确认您注册的域名与预估费用总计等信息,并单击提交注册。

() 说明:

- 请确保账户余额大于预估费用总计金额,余额不足将无法单击提交注册,您可以通过充值余额后,再进行购买。
- 提交注册后,不代表最终域名注册成功,域名是否注册成功请以最终注册结果为准。

1.3 提交注册后,系统将依次为您尝试进行注册。

#### • 手动在线支付:

1.1 选择 "手动在线支付" 方式,则使用其他方式支付订单,例如微信、QQ 钱包。

1.2 单击下一步,确认您注册的域名与预估费用总计等信息,并单击提交订单。

() 说明:

- 在订单完成支付后,系统将依次为您尝试进行注册。
- 域名注册任务提交成功,不代表最终域名注册成功,域名是否注册成功请以最终注册结果为准。
- 1.3 在返回提示 "提交成功" 页面,单击**查看订单列表**,可前往 订单管理 查看预付费订单。
- 1.4 在预付费订单中,若您需要核对您的域名信息、购买时长以及费用,您可以单击详情查看相关信息,确保信息准确无误。核对 完成后,单击付款进入支付页面。如下图所示:

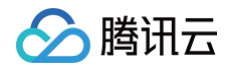

| 订单号      | 产品   | 子产品             | 资源类型 | 类型 ▼ | 订单创建时间 🕈                    | 状态 🔻 | 订单金额(元) | 操作       |
|----------|------|-----------------|------|------|-----------------------------|------|---------|----------|
| 202 3091 | 域名注册 | .tech<br>.space | 包年包月 | 新购   | 1000,000011<br>1000,000,000 | 待支付  | $\sim$  | 付款 取消 详情 |

1.5 您可以选择腾讯云账户余额或微信支付、QQ 钱包支付、网银支付等几种方式完成订单。

• 使用域名特惠包:

1.1 选择 "使用域名特惠包" 方式,则抵消对应域名后缀数量的费用,无需再次支付。

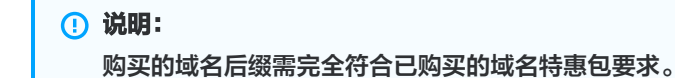

1.2 单击**下一步**,确认当前注册的域名信息,并单击**提交注册**。

1.3 提交注册后,系统将依次为您尝试进行注册。

#### 步骤5: 查看操作日志

1. 在**批量操作**管理页面,选择操作日志页签,单击详情即可查看您的域名注册操作结果。如下图所示:

| 操作任务 | 域名数量 | 提交时间                | 操作结果 | 操作   |
|------|------|---------------------|------|------|
| 域名注册 | 1    | 2020-06-19 15:05:08 | 执行完成 | 查看详情 |
| 域名注册 | 2    | 2020-06-19 14:54:14 | 执行中  | 查看洋情 |

#### 2. 单击查看详情,即可查看域名注册详情。如下图所示:

| 操作任务 | 域名 \$    | 提交时间 🕈              | 操作结果 🕈 |
|------|----------|---------------------|--------|
| 域名注册 | f. xyz   | 2020-06-19 16:12:41 | 注册成功   |
| 域名注册 | xb .club | 2020-06-19 16:12:39 | 注册成功   |

#### () 说明:

- 如提交的域名列表中,部分域名无法完成注册,剩余域名将继续尝试注册。
- 本功能仅提供普通域名注册,暂不支持溢价词、保留词等特殊域名注册。
- 腾讯云仅以注册商身份向注册局提交注册申请,域名能否注册成功请以最终注册结果为准,腾讯云不承诺域名最终注册成功。
- 如选择使用账户余额,将在提交注册后依次尝试注册,一旦注册成功则直接扣除账户余额,请确保账户余额充足。
- 如选择手动在线支付,请提交后在订单列表查看并及时完成支付,最终注册成功之前将有可能被他人抢注。
- 域名属于注册型商品,一旦注册成功,不支持退货、退款。
- 域名实际价格请以最终订单结算价格为准。

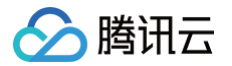

# 域名批量转入

最近更新时间: 2024-04-15 15:04:45

# 操作场景

若您有多个需要进行转入的域名,您可以使用腾讯云为您提供的域名批量转入功能。 将域名从其他域名注册商转到腾讯云域名服务内,转移过程大约需要**3 – 7天**,由腾讯云为您继续提供域名服务,我们称之为域名转 入。

# 前提条件

1. 登录腾讯云 域名注册控制台。

2. 在左侧导航栏中,选择**批量操作 > 域名转入**,进入**域名转入**管理页面。

### 操作步骤

#### 步骤1: 输入域名

批量域名转入提供以下两种操作方式,如下图所示:

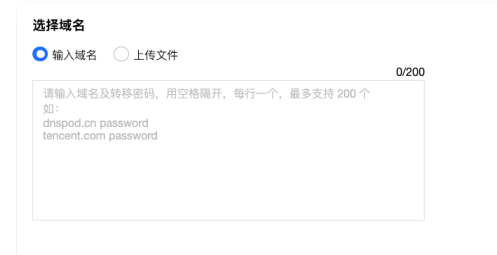

• 输入域名: 在文本框中手动输入或者粘贴想要转入的域名及其对应的转移密码,域名单次输入最大支持200个/次。

#### 说明 域名输入个数超过200个,将无法进行下一步操作。

• 上传文件: 单击点击上传, 选择本地文件批量上传域名。

#### △ 注意

- 域名上传个数最大支持4000个/次,超过数量时将截取前4000个。
- 上传文件仅支持 txt/xls/xlsx 格式文件。
- 上传的文件大小不超过2M,超过文件大小将无法进行上传。
- 您可以单击下载模板,查看文件模板填写格式。

#### 步骤2:选择域名信息模板

转入域名时,您可以通过以下两种方式绑定域名,如下图所示:

- 在域名信息模板中,您可以选择使用您已实名审核的信息模板。
- 若需要使用新的域名信息模板,请单击右上角的创建信息模板,模板审核一般情况下需要1-3个工作日内完成审核,完成审核才可
   使用该模板转入域名。具体操作请参见新建域名信息模板。

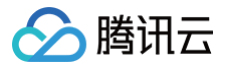

| <b>域名信息模版</b><br>根据相关政策法规 域名转入F | 时心须洗择已实名审核的信息權板 | 了解更多          |        |          |             |
|---------------------------------|-----------------|---------------|--------|----------|-------------|
| 全部类型 ▼ 请输入:                     | 域名所有者搜索对应信息模板   | Q             |        |          | 创建信息模版      |
| O train                         | 81. A           | den de sector | speck. | 10 Mar   |             |
| 共 1 条                           |                 |               |        | 10 ▼ 条/页 | ▲ 1 /1页 ▶ ▶ |

#### 步骤3:状态设置

在状态设置栏,请根据您的实际需求勾选以下选项。如下图所示:

| 状态设置                                                            |
|-----------------------------------------------------------------|
| 开启自动续费 📕                                                        |
| 关闭后,您将需要手动操作域名续费,如忘记续费导致域名被删除, <mark>您将失去域名所有权</mark> ,建议开启自动续费 |
| ✓ 开启"60天禁止转移注册商锁定期"                                             |
| 根据 ICANN 规定,域名变更后的 60 天锁定期内将禁止转出腾讯云,以保护该域名的安全 详情                |
| 开启禁止转移锁                                                         |
| 开启后将禁止该域名从腾讯云转出到其他注册商,有助于保护域名安全 详情                              |
| 开启禁止更新锁                                                         |
| 开启后将禁止该域名修改信息、设置及 DNS 服务器,有助于保护域名安全 详情                          |
|                                                                 |

- 开启自动续费:系统将会在域名到期前为您自动续费,请确保账户余额充足。您随时可在我的域名页面中关闭。详情请参见域名 自动续费。
- 开启"60天禁止转移注册商锁定期":根据 ICANN 规定,域名变更后的 60 天锁定期内将禁止转出腾讯云,以保护该域名的安全。
   如您需将域名转出腾讯云,请勿勾选开启60天禁止转移注册商锁定期,否则转入域名后60天内不能转出。
- 开启禁止转移锁:开启后将禁止该域名从腾讯云转出到其他注册商,有助于保护域名安全。
- 开启禁止更新锁:开启后将禁止该域名修改信息、设置及 DNS 服务器,有助于保护域名安全。

#### () 说明

- 开启自动续费后,若您需要关闭自动续费,可在 我的域名 页面中进行关闭操作。
- 开启禁止转移锁或更新锁后,若您需关闭禁止转移锁,请参考 开启域名保护 。

确认以上信息后,单击**下一步**,确认转入域名信息。

#### 步骤4: 确认转入域名信息

1. 批量域名转入提供以下两种支付方式,如下图所示:

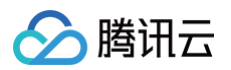

| 查询结果                                                |      |      |                        |  |  |  |  |  |
|-----------------------------------------------------|------|------|------------------------|--|--|--|--|--|
| 域名                                                  | 转移密码 | 预估价格 |                        |  |  |  |  |  |
| (Appr                                               | 100  | 21 C | 0                      |  |  |  |  |  |
| 共 1 条                                               |      |      | 10 * 条/页 🖂 🔞 1 /1页 🕨 🗏 |  |  |  |  |  |
| 可转入 1 个域名,预估累计费用 💿 🗾 🙀                              |      |      |                        |  |  |  |  |  |
| 文付方式                                                |      |      |                        |  |  |  |  |  |
| <b>建</b> 实转入 <mark>週</mark> 國 您的可用余额不足,请完值余额或重新选择域名 |      |      |                        |  |  |  |  |  |
|                                                     |      |      |                        |  |  |  |  |  |

○ 使用账户余额:使用账户余额直接扣款。

🕛 说明 请确保账户余额大于预估费用总计金额,余额不足将无法单击提交转入,您可以充值余额后,再进行购买。 • 提交转入后,不代表最终域名转入成功,域名是否转入成功请以最终转入结果为准。

○ 手动在线支付:使用其他方式支付订单,例如微信、QQ 钱包。

#### () 说明

提交转入后,不代表最终域名转入成功,域名是否转入成功请以最终转入结果为准。

2. 勾选我已阅读并同意《腾讯云域名注册协议》和《腾讯云隐私声明》,并单击提交转入。

#### () 说明

- 腾讯云仅以注册商身份向注册局提交转入申请,域名能否转入成功请以最终转入结果为准,腾讯云不承诺域名最终转入 成功。
- 域名属于注册型商品,一旦转入成功,不支持退货、退款。
- 域名实际价格请以最终订单结算价格为准。

#### 步骤5: 查看操作日志

- 1. 在批量操作管理页面,选择操作日志页签。
- 2. 单击查看详情,即可查看您的域名转入操作结果。如下图所示:

| 操作任务         域名 *         提交时间 *         操作结果 *           域名转入         2020-12-17 14:46:07         转入成功 |            |       |                     |            |
|----------------------------------------------------------------------------------------------------|------------|-------|---------------------|------------|
| 操作任务     域名 *     提交时间 *     操作结果 *                                                                     | 动合转八       |       | 2020-12-17 14.40.07 | L6-30//184 |
| 操作任务         域名 *         提交时间 *         操作结果 *                                                         | +#*∕Z #≠ λ | 1000  | 2020 42 47 44 46:07 | t# λ ctTh  |
|                                                                                                    | 操作任务       | 域名 \$ | 提交时间 \$             | 操作结果 🗲     |

- 如提交的域名列表中,部分域名无法完成转入,剩余域名将继续尝试转入。
- 如选择使用账户余额,将在提交转入后依次尝试转入,一旦转入成功则直接扣除账户余额,请确保账户余额充足。

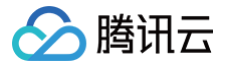

# 批量域名续费

最近更新时间: 2024-06-07 16:12:41

# 操作场景

如果您有多个已注册的域名,您可以选择使用腾讯云为您提供的批量域名续费功能。批量域名续费功能可以同时对多个域名进行续费操 作。

#### () 说明:

- 域名到期提醒时间以及提醒渠道请参见 域名到期提醒管理。
- 域名到期后不支持转出,如需转出请先将域名续费。更多域名转出规则请参见 域名转出规则。
- 域名到期后第30天是域名续费状态转赎回期的处理期,处理期内可能为续费状态或赎回期状态,建议您在域名到期后的
   29天内进行续费操作。续费价格请参见 域名价格列表。

# 操作步骤(方式1)

- 1. 登录腾讯云 域名注册控制台。
- 2. 在左侧导航栏中,选择**批量操作 > 域名续费**,进入**域名续费**页面。

#### 步骤1: 输入域名

域名续费提供以下三种操作方式,如下图所示:

| 选择域名                                                         |       |
|--------------------------------------------------------------|-------|
|                                                              | 0/200 |
| 请输入需要续费的域名,每行一个,最多支持 200 个<br>如:<br>dnspod.cn<br>tencent.com |       |
| 从域名列表中选择                                                     |       |

• 输入域名: 在文本框中手动输入或者粘贴想要注册的域名, 域名单次输入最大支持200个/次。

说明:
 域名输入个数超过200个,将无法进行下一步操作。

• 上传文件: 单击点击上传, 选择本地文件批量上传域名。

#### △ 注意:

- 域名上传个数最大支持4000个/次,超过数量时将截取前4000个。
- 上传文件仅支持 txt/xls/xlsx 格式文件。
- 上传的文件大小不超过2M,超过文件大小将无法进行上传。

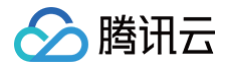

#### • 您可以单击**下载模板**,查看文件模板填写格式。

• 从域名列表中选择:单击从域名列表中选择,进入选择域名页面,按需选择域名后,单击确认。

| 选择域名     |            |    |                   |        |            | ) |
|----------|------------|----|-------------------|--------|------------|---|
| 选择我的域名   |            |    | 已                 | 选择 (2) |            |   |
| 搜索域名     |            | Q  | ţ                 | 铭      | 到期时间       |   |
| ✓ 域名     | 到期时间       |    |                   |        | 2025-06-06 | 8 |
| <b>~</b> | 2025-06-06 |    |                   |        |            |   |
| <b>~</b> | 2025-11-08 |    |                   |        | 2025-11-08 | 0 |
|          |            |    | $\leftrightarrow$ |        |            |   |
|          |            |    |                   |        |            |   |
|          |            |    |                   |        |            |   |
|          |            |    |                   |        |            |   |
|          |            |    |                   |        |            |   |
|          |            |    |                   |        |            |   |
|          | _          |    |                   |        |            |   |
|          |            | 确认 | Ц                 | 消      |            |   |

#### 步骤2:选择统一续费年限

选择您需要续费的年限。如下图所示:

#### ▲ 注意:

• 根据注册局的规定,域名有效期年限不可超过10年(.co 域名有效期年限不可超过5年)。

• 域名赎回操作时,只能选择续费一年,如需续费多年,请在赎回后进行续费操作。

选择统一续费年限

 1年
 2年
 3年
 4年
 5年
 6年
 7年
 8年
 9年

#### 步骤3:状态设置

在状态设置栏,默认勾选"开启自动续费",如您的域名没有自动续费需求,可取消勾选。如下图所示:

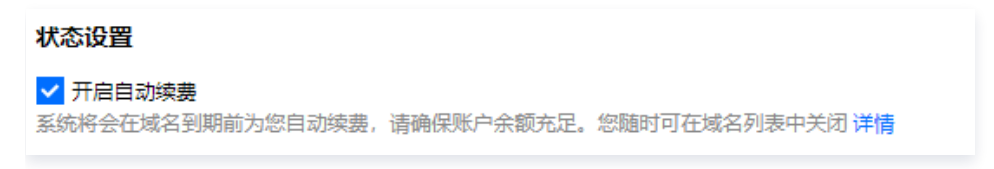

#### 步骤4:支付设置

1. 在**支付设置**栏,按需选择支付方式。如下图所示:

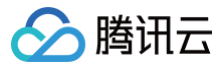

#### 支付方式

○ 使用账户余额
 ○ 手动在线支付
 ○ 使用域名特惠包 new
 提交后直接从您的账户余额扣除费用,批量快速续费,无需二次确认,不支持使用代金券

- 使用账号余额:提交后直接从您的账户余额扣除费用,快速完成注册,无需二次确认,但不支持使用代金券。
- **手动在线支付**:提交后将自动创建订单,您需要在订单列表中逐一手动完成支付,支持使用代金券。
- 使用域名特惠包: 您若持有有效域名续费特惠包时可使用该支付方式支付续费订单, 提交后将直接扣除对应的域名续费特惠包
   剩余续费域名额度。
- 2. 单击下一步,完成付费后即可续费成功。

#### 步骤5: 查看操作日志

在批量操作管理页面,选择**操作日志**页签。 单击**查看详情**,即可查看您的域名信息修改操作结果。

# 操作步骤(方式2)

- 1. 登录腾讯云 域名注册控制台,进入我的域名页面。
- 2. 在我的域名页面中,勾选多个需要续费的域名。单击更多操作>续费,提交批量续费申请。如下图所示:

| 立思       | <u>时注册域名</u> 转入域名 | 更多操作 ▼ 批量挑            | 桑作 ▼   |        |          |          |        |     | 搜筹  | 域名     | Q 🌣 🛓 |
|----------|-------------------|-----------------------|--------|--------|----------|----------|--------|-----|-----|--------|-------|
|          | 域名 🛊              | 续费                    | NS状态 ▼ | 域名所有者  | 注册时间 🛊   | 到期时间 🛊   | 自动续费 🚯 | 安全锁 | 注册商 | 操作     |       |
|          |                   | <b>政治信息修改</b><br>实名认证 | NSPod  | fini . | 16:07:58 | 16:07:58 |        |     | 云讯  | 续费解析管理 | 更多 ▼  |
| <b>~</b> |                   | 开启自动续费<br>关闭自动续费      | NSPod  | 121    | 15:31:34 | 15:31:34 |        |     | 云讯  | 续费解析管理 | 更多 ▼  |
|          | -                 | 修改 DNS 服务器<br>添加域名停靠  | NSPod  |        | 10:00:15 | 10:00:15 |        | 5   | 帝思普 | 续费解析管理 | 更多 ▼  |
|          |                   | 导出域名列表<br>开启到期提醒      | NSPod  |        | 10:36:45 | 10:36:45 |        | 5   | 帝思普 | 续费解析管理 | 更多 ▼  |
|          |                   | 关闭到期提醒                | VSPod  |        | 15:57:14 | 15:57:14 |        |     | 帝思普 | 续费解析管理 | 更多 ▼  |

3. 在弹出的续费窗口中,根据实际需求,选择续费年限,单击确定。如下图所示:

#### ▲ 注意:

- 根据注册局的规定,域名有效期年限不可超过10年(.co 域名有效期年限不可超过5年)。
- 域名赎回操作时,只能选择续费一年,如需续费多年,请在赎回后进行续费操作。

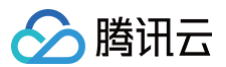

| 续费                         |                                                |                               |                     |    | 3 |
|----------------------------|------------------------------------------------|-------------------------------|---------------------|----|---|
| - 已过期域名续费成功<br>- 如在域名续费过程中 | b后,DNS 解析将在24 - 48小时内恢复<br>中任何问题或建议,欢迎加入 腾讯云 D | !,请耐心等待。<br>NSPod 技术交流群 一起讨论。 |                     |    |   |
| 域名                         | 到期时间                                           | 续费年限                          | 续费后到期时间             | 费用 |   |
|                            | 2024-04-27 16:07:58                            | - 1 + 年                       | 2025-04-27 16:07:58 |    |   |
|                            | 2024-04-27 15:31:34                            | - 1 <b>+</b> 年                | 2025-04-27 15:31:34 | -  |   |
| 费用总计                       |                                                |                               |                     |    |   |
|                            |                                                | 确定取消                          |                     |    |   |

- 4. 核对您的域名续费信息及费用,单击**提交订单**。
- 5. 选择支付方式,单击**确认支付**。

### 说明: 您可以选择腾讯云账户余额、微信、QQ 钱包或网银支付进行支付。

6. 完成支付后,页面显示 "支付成功" 即表示续费成功。如下图所示:

#### () 说明:

您可以单击进入管理中心查看您的域名时限是否已更新。如果需要开具发票,您可以在**费用 > 费用中心 > 发票与合同 >** 发票管理 中申请开票。

| 支付成功<br>您的订单已支付成功,我们需要三到五分钟为您分配云服务,请稍候。 |
|-----------------------------------------|
| 进入管理中心    查看我的订单                        |

# 续费后常见问题

若您在"赎回期"内进行赎回,您的域名可能被注册局暂停解析,导致无法访问网站。 更多问题请参见 <mark>域名续费相关</mark> 。

# 批量域名信息修改

最近更新时间: 2024-06-07 16:34:01

# 操作场景

若您有多个域名需要修改信息,您可以使用腾讯云为您提供的批量域名信息修改功能。

# 操作步骤(方式1)

- 1. 登录腾讯云 域名注册控制台。
- 2. 在左侧导航栏中,选择**批量操作 > 域名信息修改**,进入 "域名信息修改" 管理页面。

# 步骤1: 输入域名

批量域名信息修改提供以下三种操作方式,如下图所示:

|                                                              | 0/200 |
|--------------------------------------------------------------|-------|
| 请输入需要操作的域名,每行一个,最多支持 200 个<br>如:<br>dnspod.cn<br>tencent.com |       |

- 输入域名: 在文本框中手动输入或者粘贴想要注册的域名, 域名单次输入最大支持200个/次。
  - 说明: 域名输入个数超过200个,将无法进行下一步操作。
- 上传文件: 单击点击上传,选择本地文件批量上传域名。

#### ▲ 注意:

- 域名上传个数最大支持4000个/次,超过数量时将截取前4000个。
- 上传文件仅支持 txt/xls/xlsx 格式文件。
- 上传的文件大小不超过2M,超过文件大小将无法进行上传。
- 您可以单击下载模板,查看文件模板填写格式。

从域名列表中选择:单击从域名列表中选择,进入选择域名页面,按需选择域名后,单击确定。

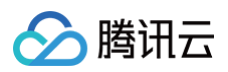

| 择我的域名 |            |   |                   | 已选择 (2) |            |   |
|-------|------------|---|-------------------|---------|------------|---|
| 搜索域名  |            | Q |                   | 域名      | 到期时间       |   |
| ✔ 域名  | 到期时间       |   |                   |         | 2025-06-06 | 0 |
| ✓     | 2025-06-06 |   |                   |         | 2020 00 00 |   |
| ✓     | 2025-11-08 |   |                   |         | 2025-11-08 | 8 |
|       |            |   | $\Leftrightarrow$ |         |            |   |
|       |            |   |                   |         |            |   |
|       |            |   |                   |         |            |   |
|       |            |   |                   |         |            |   |
|       |            |   |                   |         |            |   |
|       |            |   |                   |         |            |   |

### 步骤2:选择域名信息模板

您可以通过以下两种方式进行域名信息修改,已实名的信息模板进行域名信息修改不需要再提交实名认证。如下图所示:

- 在域名信息模板中,您可以选择使用您已实名审核的信息模板。
- 若需要使用新的域名信息模板,请单击下图中的创建信息模板,模板审核一般情况下需要1-3个工作日内完成审核。具体操作请参见新建域名信息模板。

| <b>选择域名信息模板</b><br>根据相关政策法规,域名( | 言思修改时必须选择已实名审核的信息 | 9模板。了解更多                                |                                   |
|---------------------------------|-------------------|-----------------------------------------|-----------------------------------|
| 全部类型 ▼ 请                        | 輸入域名所有者搜索对应信息模板   | Q                                       | 创建信息模板                            |
| 0                               | 个人                |                                         | 查看 删除                             |
| 0                               | 个人                |                                         | 查看 删除                             |
|                                 | 企业/组织             | 11 11 1 10 1 10 1 10 1 10 1 10 10 10 10 | 查看 删除                             |
| 共 3 条                           |                   |                                         | 10 <del>v</del> 条/页 K < 1 /1页 → H |

#### 步骤3:状态设置

 在 "状态设置" 栏,请确认是否勾选\*\*开启 "60天禁止转移注册商锁定期"\*\*并勾选 "我已阅读并同意《腾讯云域名信息修改服务 协议》和《腾讯云隐私声明》"。如下图所示:

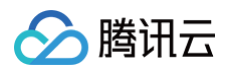

| 状态设置                                                                    |  |
|-------------------------------------------------------------------------|--|
| ✓ 开启"60天禁止转移注册商锁定期"<br>根据 ICANN 规定,域名变更后的 60 天锁定期内将禁止转出腾讯云,以保护该域名的安全 详情 |  |
| 同意协议                                                                    |  |
| ✔ 我已阅读并同意《腾讯云域名信息修改服务协议》和《腾讯云隐私声明》                                      |  |
| 下一步                                                                     |  |
|                                                                         |  |

🕛 说明:

如您需将域名转出腾讯云,请勿勾选开启 "60天禁止转移注册商锁定期",否则转入域名后60天内不能转出。

2. 单击下一步,进入信息确认页面。如下图所示:

| 1 | 操作域名1个  |       |        |    |
|---|---------|-------|--------|----|
|   | 域名      | 当前所有者 | 修改后所有者 | 操作 |
|   | .club   | 148   | 140    | 删除 |
|   | 返回 确认提交 |       |        |    |

3. 单击确认提交,即可修改信息。

#### 步骤4: 查看操作日志

- 1. 在批量操作管理页面,选择操作日志页签。
- 2. 单击查看详情,即可查看您的域名信息修改操作结果。

# 操作步骤(方式2)

- 1. 登录腾讯云 域名注册控制台,进入我的域名页面。
- 2. 在我的域名页面中,勾选多个您需要修改域名信息的域名,单击更多操作>域名信息修改。如下图所示:

| 注册域名 转入域名                  | 更多操作 ▼ 批量操作           | 作 🔻     |        |                     |                     |        |     | 搜索  |         | Q     | ☆ 1 |
|----------------------------|-----------------------|---------|--------|---------------------|---------------------|--------|-----|-----|---------|-------|-----|
| <ul> <li>- 域名 *</li> </ul> | 续费                    | DNS状态 ¥ | 域名所有者  | 注册时间 \$             | 到期时间 \$             | 自动续费 🛈 | 安全锁 | 注册商 | 操作      |       |     |
| 🖬 - Seerers                | <b>域名信息修改</b><br>实名认证 | DNSPod  | iribul | 2021-06-18 17:38:33 | 2024-06-18 17:38:33 | 已关闭开启  |     | 帝思普 | 续费 解析 ▶ | 管理 更多 | š • |
| Magazine specific          | 开启自动续费<br>关闭自动续费      | DNSPod  | 4326   | 2022-06-21 15:29:57 | 2023-06-21 15:29:57 | 已关闭开启  |     | 帝思普 | 续费 解析 D | 管理 更多 | 5 + |

- 3. 在弹出的批量域名信息修改窗口中,确认您需要修改信息的域名,单击下一步。
- 4. 进入域名信息修改页面,您可以通过以下两种方式进行域名信息修改:
  - 在域名信息模板中,您可以选择使用您已实名审核的信息模板。
  - 若需要使用新的域名信息模板,请单击下图中的创建信息模板或补充实名资料,模板审核一般情况下需要1-3个工作日内完成 审核。具体操作请参见新建域名信息模板。

| 个人 2024-0(<br>个人 2023-11 | 5-06 2025-06-06<br>1-08 2025-11-08             |                                                           |                                                                                                    |
|--------------------------|------------------------------------------------|-----------------------------------------------------------|----------------------------------------------------------------------------------------------------|
| 个人 2023-11               | 1-08 2025-11-08                                |                                                           |                                                                                                    |
|                          |                                                |                                                           |                                                                                                    |
| 审核的信息措施 了解再多             |                                                |                                                           |                                                                                                    |
| 应信息模板 Q                  |                                                |                                                           | 创建信息模板                                                                                                    |
| ٨.                       |                                                | 查看 {                                                      | 剧除                                                                                                    |
| ٨.                       |                                                | 查看 (                                                      | 删除                                                                                                    |
| 山组织                      |                                                | ① 查看 :                                                    | 删除                                                                                                    |
|                          |                                                | 10 v 😤/                                                   | 页 к < 1 /1页 ト н                                                                                               |
|                          | ★検的信息模板、了解更多<br>应信息模板 Q<br>人<br>人<br>丛<br>山辺组织 | <b>審核的信息模板、7解更多</b><br>应信息模板 Q<br>人<br>人<br>人<br>山/组织<br> | ■岐的信息標板、7解更多<br>应信息模板 Q<br>A 重費 (<br>A 重費 (<br>A 重費 (<br>)<br>山切組织 ① ① 重費 (<br>① 重費 (<br>10 ★ 条 /<br>10 ★ 条 / |

#### () 说明:

如您需将域名转出腾讯云,请勿勾选开启 "60天禁止转移注册商锁定期",否则转入域名后60天内不能转出。

勾选"我已阅读并同意《腾讯云域名信息服务协议》和《腾讯云隐私保护声明》,同时将信息资料授权给腾讯云及第三方服务机构"后,单击确认提交,即可等待注册局的审核。

#### () 说明:

- •选择已实名的信息模板,一般情况下1个工作日内可完成审核。
- 若创建新的信息模板,一般情况需1-3个工作日完成审核。

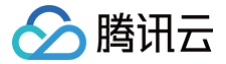

# 批量域名修改 DNS 服务器

最近更新时间: 2025-02-21 16:46:42

# 操作场景

如果您有多个域名需要修改 DNS 服务器,您可以使用腾讯云为您提供的批量域名 DNS 修改功能。

▲ 注意:

- 修改 DNS 服务器,表示更换其他 DNS 服务器负责当前域名的解析服务。修改错误可能影响当前域名正常解析,请谨慎 操作。
- 任务提交后系统将开始执行,因域名状态各异,可能存在部分域名修改失败。是否修改成功,请以执行结果为准。
- DNS 服务器地址修改成功后,因各地运营商 DNS 缓存机制不同,解析在全球生效时间是24 48小时,请您耐心等 待。

# 操作步骤(方式1)

- 1. 登录腾讯云 域名注册控制台。
- 2. 在左侧导航栏中,选择批量操作 > DNS 修改,进入 "DNS 修改" 管理页面。

#### 步骤1: 输入域名

请您先输入待修改 DNS 的域名,输入域名提供以下操作方式,如下图所示:

| <u>选择</u> 域名                                                 |       |
|--------------------------------------------------------------|-------|
| 🕽 輸入域名 💿 上传文件                                                | 0/200 |
| 请输入需要操作的域名,每行一个,最多支持 200 个<br>如:<br>dnspod.cn<br>tencent.com |       |

• 输入域名: 在文本框中手动输入或粘贴待修改 DNS 的域名,域名单次输入最大支持200个/次。

说明:
 域名输入个数超过200个,将无法进行下一步操作。

上传文件:单击点击上传,选择本地文件批量上传域名。

#### ▲ 注意:

- 域名上传个数最大支持4000个/次,超过数量时将截取前4000个。
- 上传文件仅支持 txt/xls/xlsx 格式文件。
- 上传的文件大小不超过2M,超过文件大小将无法进行上传。

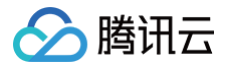

- 您可以单击**下载模板**,查看文件模板填写格式。
- 从域名列表中选择:单击从域名列表中选择,进入选择域名页面,按需选择域名后,单击确定。

| 法择我的域名     C     域名     到期时间       ② 域名     到期时间     2025-06-06       ② 2025-11-08     ● | × |
|------------------------------------------------------------------------------------------|---|
| 搜索域名     Q        週期时间        2025-06-06        2025-11-08                               |   |
| ▼ 述名     到期时间       2025-06-06     2025-11-08                                            |   |
| ✓     2025-06-06       ✓     2025-11-08                                                  | • |
| 2025-11-08                                                                               |   |
| ↔                                                                                        | ) |
|                                                                                          |   |
|                                                                                          |   |
|                                                                                          |   |
|                                                                                          |   |
|                                                                                          |   |
|                                                                                          |   |
| <b>确认</b> 取消                                                                             |   |

#### 步骤2:选择 DNS 服务器

- 1. 修改 DNS 服务器可以选择两种方式进行操作,分别是使用 DNSPod (推荐)和自定义 DNS:
  - 选择使用 DNSPod (推荐): 自动为域名匹配 DNSPod 服务器的 DNS 地址。

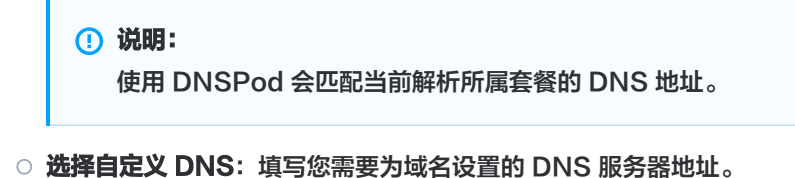

#### () 说明:

- 自定义的 DNS 服务器域名不能是私建的 DNS 服务器域名,必须是解析商的权威 DNS 服务器域名。
- 需要在腾讯云进行解析的域名,修改 DNS 服务器地址请参见 各个套餐对应的 DNS 服务器地址。

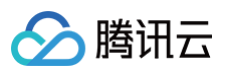

#### 2. 单击下一步,进入信息确认页面。如下图所示:

| 操作域名2个  |           |    |          |   |         |  |
|---------|-----------|----|----------|---|---------|--|
| 域名      | DNS 服务器   | 操作 |          |   |         |  |
| Схуг    | 使用 DNSPod | 删除 |          |   |         |  |
| club    | 使用 DNSPod | 删除 |          |   |         |  |
| 共 2 条   |           |    | 10 ▼ 条/页 | 1 | /1页 ▶ ▶ |  |
| 返回 确认提交 |           |    |          |   |         |  |

3. 单击确认提交,即可修改 DNS 服务器地址。

| () | 说明:        |                  |
|----|------------|------------------|
|    | 如弹出身份验证窗口, | 请根据窗口页面提示进行操作即可。 |

### 步骤3: 查看操作日志

- 1. 在**批量操作**管理页面,选择**操作日志**页签。
- 2. 选择操作任务 > DNS 修改,并单击查看详情,即可查看您的域名 DNS 修改结果。如下图所示:

| 导出结果   |       |                     |        |
|--------|-------|---------------------|--------|
| 操作任务   | 域名 \$ | 提交时间 🕈              | 操作结果 🕈 |
| DNS 修改 | .xyz  | 2020-07-20 14:28:50 | 修改成功   |
| DNS 修改 | slub  | 2020-07-20 14:28:51 | 修改成功   |

# 操作步骤(方式2)

- 1. 登录腾讯云 域名注册控制台。
- 2. 在我的域名页面中,勾选多个您需要修改 DNS 的域名,单击更多操作 > 修改 DNS 服务器。如下图所示:

| 立即注册域名  | 转入域名 | 更多操作 ▼ 批量             | 桑作 ▼   |       |     |       |                     |                       | 搜索域名   | Q T 🌣 🛓      |
|---------|------|-----------------------|--------|-------|-----|-------|---------------------|-----------------------|--------|--------------|
| ✔ 域名 \$ | 服务   | 续费                    | 45状态 ▼ | 域名所有者 | 安全锁 | 注册商 🛈 | 注册时间 🛊              | 到期时间 \$               | 自动续费 🛈 | 操作           |
|         | 0    | 实名认证                  | ONSPod | 黄敏    |     | 腾讯云   | 2024-06-06 16:09:12 | 2025-06-06 16:09:12   |        | 续费 解析 管理 更多▼ |
|         | •    | 开启自动续费<br>]<br>关闭自动续费 | ONSPod | 黄敏    |     | 云讯    | 2023-11-08 09:53:25 | 2025-11-08 09:53:25 🖇 |        | 续费 解析 管理 更多▼ |
|         |      | 修改 DNS 服务器            |        |       |     |       |                     |                       |        |              |

3. 在弹出的身份验证的窗口中,使用微信扫一扫二维码验证您的身份,验证成功后即可继续进行操作。

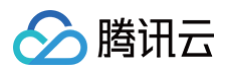

4. 在弹出的修改 DNS 服务器窗口中,选择您需要修改域名 DNS 服务器方式。如下图所示:

| 修改 DNS 服                | 务器                                                                                                    | × |
|-------------------------|----------------------------------------------------------------------------------------------------|---|
| DNS 服务<br>推荐使用<br>由于各地网 | 器,可指定为当前域名提供 DNS 解析的服务商, 如更改有误可能影响当前解析服务,请谨慎操作<br>DNSPod 解析服务,选择后将自动匹配当前最佳 DNS 服务器 (如无法识别将使用默认 DNS )<br>网络运营商存在缓存,修改后一般 1~2 个小时内刷新生效, 最长需要 72 小时,请您耐心等待 |   |
| 域名                      | .work                                                                                                    |   |
|                         | .club                                                                                                    |   |
| DNS 服务器                 | ● 使用 DNSPod 推荐 ● 自定义 DNS                                                                                                    |   |
|                         | + 添加DNS                                                                                                    |   |
|                         | 确定取消                                                                                                    |   |

- 使用 DNSPod: 自动为该域名匹配 DNSPod 服务器的 DNS 地址。
- 自定义 DNS: 填写您需要设置的 DNS 服务器地址。

#### 🕛 说明:

- 自定义的 DNS 服务器域名不能是私建的 DNS 服务器域名,必须是解析商的权威 DNS 服务器域名。
- 需要在腾讯云进行解析的域名,修改 DNS 服务器地址请参见 各个套餐对应的 DNS 服务器地址。

# 批量域名账号间转移

最近更新时间: 2024-06-07 16:12:41

### 操作场景

如果您有多个域名需要进行账号间转移,您可以使用腾讯云为您提供的批量域名账号间转移功能。

#### 前提条件

1. 登录腾讯云 域名注册控制台。

2. 在左侧导航栏中,选择批量操作 > 账号间转移,进入账号间转移页面。

### 操作步骤

#### △ 注意:

- 若您的域名处于"域名命名审核中",转移域名将导致审核异常,建议您等待审核通过后再进行域名账号间转移。
- 域名转移成功后,新的账号将拥有该域名的管理权限,包括但不限于信息修改、域名转移、解析管理等。B 账号如需添加 该域名相关解析请参见 域名取回。
- 域名账号间转移,是指更改域名所在的腾讯云账号,并未改变域名的实名信息及所有者,该功能不可作为交易功能使用, 请您知悉。
- 转移账号仅支持腾讯云中国主账号,不支持协作者、子用户及国际账号。

#### 步骤1: 输入域名

请您先输入账号间待转移的域名,输入域名提供以下三种操作方式,如下图所示:

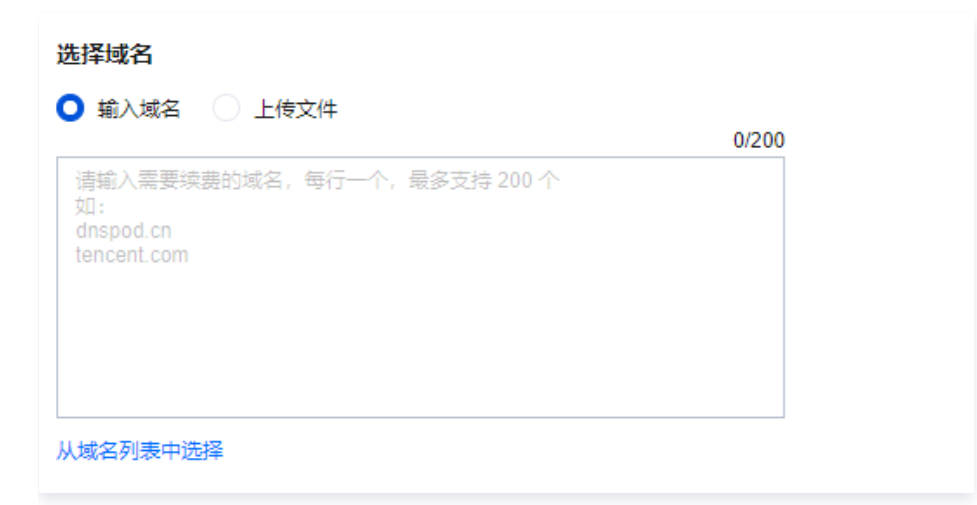

• 输入域名: 在文本框中手动输入或者粘贴账号间待转移的域名,域名单次输入最大支持200个/次。

说明:
 域名输入个数超过200个,将无法进行下一步操作。

• 上传文件:单击点击上传,选择本地文件批量上传域名。

▲ 注意:

- 域名上传个数最大支持4000个/次,超过数量时将截取前4000个。
- 上传文件仅支持 txt/xls/xlsx 格式文件。
- 上传的文件大小不超过2M,超过文件大小将无法进行上传。
- 您可以单击**下载模板**,查看文件模板填写格式。
- 从域名列表中选择:单击从域名列表中选择,进入选择域名页面,按需选择域名后,单击确认。

| 选择域名   |            |                   |         |            | $\times$ |
|--------|------------|-------------------|---------|------------|----------|
| 选择我的域名 |            |                   | 已选择 (2) |            |          |
| 搜索域名   | Q          |                   | 域名      | 到期时间       |          |
| ✓ 域名   | 到期时间       |                   |         | 2025-06-06 | 8        |
|        | 2025-06-06 |                   |         |            |          |
|        | 2025-11-08 |                   |         | 2025-11-08 | 0        |
|        |            | $\leftrightarrow$ |         |            |          |
|        |            |                   |         |            |          |
|        |            |                   |         |            |          |
|        |            |                   |         |            |          |
|        |            |                   |         |            |          |
|        |            |                   |         |            |          |
|        |            |                   |         |            |          |
|        | 确认         |                   | 取消      |            |          |
|        |            |                   |         |            |          |

# 步骤2:确认账号及转移方式

#### ▲ 注意:

- 如域名已开启禁止转移锁,将无法进行以下操作。
- 域名账号间转移,将分别校验各个域名的状态及权限,可能存在部分域名转移失败。
- 转移操作无法撤回,转移成功后对方账号将获得这些域名所有管理权限。请确保账号 ID 填写正确。

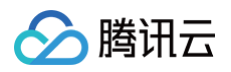

1. 请输入接收账号信息及选择转移方式。如下图所示:

| 确认账号及 | 及转移方式                                                          |                                                 |                                                       |
|-------|----------------------------------------------------------------|-------------------------------------------------|-------------------------------------------------------|
| 接收帐号  | 请输入接收方的账号ID 如何                                                 | 适看账号ID?                                         |                                                       |
|       | 清输入接收方的APPID 如何                                                | 查看账号APPID?                                      |                                                       |
|       | 为了避免误操作,账号 ID 及 APPID 同时匹配<br>该操作无法撤回,转移成功后对方账号将直接             | 时才可完成账号间转移。<br>获得以上域名的管理权限。                     |                                                       |
| 转移方式  |                                                                |                                                 |                                                       |
|       | COM CO (NS)                                                    | COM                                             |                                                       |
|       | 同时转移域名注册及DNS解析                                                 | 仅转移域名注册                                         |                                                       |
|       | 将域名所有权及 DNS 解析管理权同时转移至新如该域名已绑定 DNS 解析套餐、DNS 增值服                | 讨方账号,适用于将整个域名权限完整转移给对7<br>务,本操作也将一并转移至对方账号。如当前账 | 与的情况。<br>号下无该 DNS 解析域名,则不进行转移。 <mark>查看 DNS 解析</mark> |
| ○ 接收账 | 长号:输入接收方的账号 ID 及 APPI                                          | D,可前往 账号信息页面 获取。                                |                                                       |
| ○ 转移方 | <b>5式</b> :如需转移当前账号下该域名的解                                      | 挥析记录,则选择 <b>同时转移域名注册及</b>                       | DNS解析。                                                |
|       | 注意: <ul> <li>选择同时转移域名注册及DNS解</li> <li>一并转移,该操作不可撤回。</li> </ul> | 附后,则将对应的 DNS 解析域名管                              | 理权限转移至接收账号,如有解析套餐也将                                   |

- 如当前账号下无该 DNS 解析域名,则不进行转移。具体请参见 DNS 解析列表。
- 2. 单击下一步,进入信息确认页面。如下图所示:

| 操作域名2个  |      |    |
|---------|------|----|
| 域名      | 转移账号 | 操作 |
| :.xyz   | 1    | 删除 |
| lub     |      | 删除 |
| 返回 商认提交 |      |    |

3. 单击确认提交,在弹出的身份验证窗口中,获取并填写短信验证码。如下图所示:

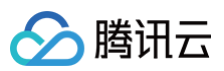

| 身份验证使用备选校验方式                | × |
|-----------------------------|---|
| () 为了您的账号安全,进行敏感操作前须先验证身份   |   |
| 验证方式 手机验证                   |   |
| 安全手机 +86 当前手机不可用?           |   |
| 短信验证码 6 位数字验证码 <b>发送验证码</b> |   |
| 未收到验证信息?                    |   |
| 确定取消                        |   |

4. 单击确定,即可将域名账号转移至新的账号下。

# 步骤3: 查看操作日志

- 1. 在**批量操作**管理页面,选择**操作日志**页签。
- 2. 选择操作任务 > 账号间转移,并单击查看详情,即可查看您的域名账号间转移结果。如下图所示:

| 导出结果  |       |                     |                      |
|-------|-------|---------------------|----------------------|
| 操作任务  | 域名 \$ | 提交时间 \$             | 操作结果 \$              |
| 账号间转移 | :.xyz | 2020-07-20 15:28:57 | 转移成功                 |
| 账号间转移 | .club | 2020-07-20 15:28:57 | 转移成功                 |
| 共 2 条 |       |                     | 20▼条/页 🛛 🖌 1 /1页 🕨 🕅 |

# 批量域名设置禁止更新锁

最近更新时间: 2024-06-07 16:12:41

# 操作场景

如果您有多个域名需要开启或关闭禁止更新锁,您可以使用腾讯云为您提供的批量设置禁止更新锁功能。

#### ▲ 注意:

已开启**禁止更新锁**的域名,将禁止修改域名注册信息及 DNS 服务器,也无法更改转移锁状态,有助于保护域名安全,直至关 闭**禁止更新锁**状态。

### 前提条件

- 1. 登录腾讯云 域名注册控制台。
- 2. 在左侧导航栏中,选择批量操作>禁止更新锁,进入"禁止更新锁"管理页面。

# 操作步骤

#### 步骤1: 输入域名

请您先输入待开启**禁止更新锁**的域名,输入域名提供以下两种操作方式,如下图所示:

| 先择域名                                                         |       |
|--------------------------------------------------------------|-------|
| ▶ 輸入域名 ○ 上传文件                                                | 0/200 |
| 请输入需要操作的域名,每行一个,最多支持 200 个<br>如:<br>dnspod.cn<br>tencent.com |       |

• 输入域名: 在文本框中手动输入或者粘贴待开启禁止更新锁的域名, 域名单次输入最大支持200个/次。

说明:
 域名输入个数超过200个,将无法进行下一步操作。

• 上传文件: 单击点击上传, 选择本地文件批量上传域名。

#### △ 注意:

- 域名上传个数最大支持4000个/次,超过数量时将截取前4000个。
- 上传文件仅支持 txt/xls/xlsx 格式文件。
- 上传的文件大小不超过2M,超过文件大小将无法进行上传。
- 您可以单击**下载模板**,查看文件模板填写格式。

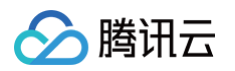

从域名列表中选择:单击从域名列表中选择,进入选择域名页面,按需选择域名后,单击确定。

| 选择域名   |            |   |         |            | × |
|--------|------------|---|---------|------------|---|
| 选择我的域名 |            |   | 已选择 (2) |            |   |
| 搜索域名   | Q          |   | 域名      | 到期时间       |   |
| ✓ 域名   | 到期时间       |   |         | 2025-06-06 | 8 |
|        | 2025-06-06 |   |         |            | - |
|        | 2025-11-08 |   |         | 2025-11-08 | 8 |
|        |            | ¢ |         |            |   |
|        | 确认         |   | 取消      |            |   |

#### 步骤2:设置状态

注意:
 任务提交后,系统将开始执行,因域名状态各异,可能导致部分域名操作失败。

- 1. 批量设置禁止更新锁时,您可以设置禁止更新锁以下两种状态。
  - 开启禁止更新锁:开启后将禁止更新域名信息,可保护您的域名注册信息及 DNS 不被恶意修改。
  - 关闭禁止更新锁:关闭后将允许修改域名注册信息及 DNS。
- 2. 单击下一步,进入信息确认页面。如下图所示:

| a作域名 2 个 |      |    |  |  |
|----------|------|----|--|--|
| 域名       | 设置状态 | 操作 |  |  |
| :.xyz    | 开启   | 删除 |  |  |
| club     | 开启   | 删除 |  |  |
| 返回 确认提交  |      |    |  |  |

3. 单击确认提交,即可更新禁止更新锁状态。

说明:
 如弹出身份验证窗口,请根据窗口页面提示进行操作即可。

#### 步骤3:查看操作日志

1. 在**批量操作**管理页面,选择**操作日志**页签。

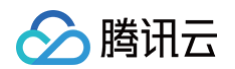

#### 2. 选择操作任务 > 禁止更新锁,并单击查看详情,即可查看您的域名设置禁止更新锁结果。如下图所示:

| 导出结果 |       |              |                     |        |  |
|------|-------|--------------|---------------------|--------|--|
|      | 操作任务  | 域名 <b>\$</b> | 提交时间 🕈              | 操作结果 🗲 |  |
|      | 禁止更新锁 | .xyz         | 2020-07-20 15:59:17 | 开启成功   |  |
|      | 禁止更新锁 | .club        | 2020-07-20 15:59:18 | 开启成功   |  |

# 批量域名设置禁止转移锁

最近更新时间: 2024-06-07 16:12:41

# 操作场景

如果您有多个域名需要开启或关闭禁止转移锁,您可以使用腾讯云为您提供的批量设置禁止转移锁功能。

注意:
 已开启禁止转移锁的域名,将禁止从腾讯云转移至其他注册商平台,有助于保护域名安全,直至关闭禁止转移锁状态。

0/200

# 前提条件

- 1. 登录腾讯云 域名注册控制台。
- 2. 在左侧导航栏中,选择**批量操作 > 禁止转移锁**,进入 "禁止转移锁" 管理页面。

# 操作步骤

# 步骤1: 输入域名

请您先输入待开启**禁止转移锁**的域名,输入域名提供以下三种操作方式,如下图所示:

#### 选择域名

○ 輸入域名 ○ 上传文件

| 请输入需要操作的域名,每行一个,最多支持 200 个<br>如:<br>dnspod.cn<br>tencent.com |
|--------------------------------------------------------------|

#### 从域名列表中选择

• 输入域名: 在文本框中手动输入或者粘贴待开启禁止转移锁的域名,域名单次输入最大支持200个/次。

 说明: 域名输入个数超过200个,将无法进行下一步操作。

• 上传文件: 单击点击上传,选择本地文件批量上传域名。

#### ▲ 注意:

- 域名上传个数最大支持4000个/次,超过数量时将截取前4000个。
- 上传文件仅支持 txt/xls/xlsx 格式文件。
- 上传的文件大小不超过2M,超过文件大小将无法进行上传。
- 您可以单击下载模板,查看文件模板填写格式。

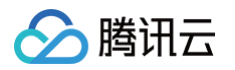

• 从域名列表中选择:单击从域名列表中选择,进入选择域名页面,按需选择域名后,单击确定。

| 选择域名   |            |                   |         |            | × |
|--------|------------|-------------------|---------|------------|---|
| 选择我的域名 |            |                   | 已选择 (2) |            |   |
| 搜索域名   | Q          |                   | 域名      | 到期时间       |   |
| ✔ 域名   | 到期时间       |                   |         | 2025-06-06 | 8 |
|        | 2025-06-06 |                   |         |            |   |
|        | 2025-11-08 |                   |         | 2025-11-08 | 8 |
|        |            | $\leftrightarrow$ |         |            |   |
|        | 确认         |                   | 取消      |            |   |

#### 步骤2:选择设置状态

#### △ 注意:

- 如域名已开启禁止更新锁,将无法进行以下操作。
- 任务提交后,系统将开始执行,因域名状态各异,可能导致部分域名操作失败。
- 1. 批量设置禁止转移锁时,您可以设置禁止转移锁以下两种状态。
  - 开启禁止转移锁:开启后将禁止域名从腾讯云转出,保护您的域名安全。
  - 关闭禁止转移锁:关闭后将允许域名转移至其它注册商平台。
- 2. 单击下一步,进入信息确认页面。如下图所示:

#### 操作域名 2 个

| 域名                                      | 设置状态 | 操作 |
|-----------------------------------------|------|----|
| .хуz                                    | 开启   | 删除 |
| du ==================================== | 开启   | 删除 |
| 返回 · 确认提交                               |      |    |

3. 单击确认提交,即可更新禁止转移锁状态。

 说明: 如弹出身份验证窗口,请根据窗口页面提示进行操作即可。

#### 步骤3:查看操作日志

1. 在**批量操作**管理页面,选择**操作日志**页签。

#### 2. 选择操作任务 > 禁止转移锁,并单击查看详情,即可查看您的域名设置禁止转移锁结果。如下图所示:

| 导出结果 |       |      |                     |        |  |
|------|-------|------|---------------------|--------|--|
|      |       |      |                     |        |  |
|      | 操作任务  | 域名 💲 | 提交时间 🕈              | 操作结果 🕈 |  |
|      | 禁止转移锁 | .xyz | 2020-07-20 16:22:50 | 开启成功   |  |
|      | 禁止转移锁 | -    | 2020-07-20 16:22:50 | 开启成功   |  |